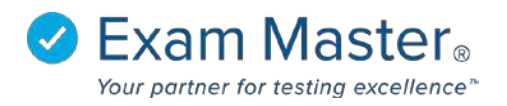

## Installing Respondus LockDown Browser on a Mac

- 1. Login to your Exam Master account
- Edit the url to the page after myexammaster.com/, type in respondus (ie. xxx.myexammaster.com/respondus)
- Click the Download link (choose OS X 10.6+ or OS X 10.4, 10.5 – If OS X 10.6+ version does not work then try downloading OS X 10.4, 10.5.)
- 4. Open The Zip File
- 5. Run "Install Respondus LockDown Browser OEM.pkg"
- 6. The installer will open and ask to run a program to determine if the software can be installed
- 7. Click "Continue"
- 8. Click "Continue" again
- 9. Click "Install"
- 10. You may be prompted to enter your system credentials
- 11.Enter your credentials and click "Install Software"
- 12. The software will begin installing
- 13. When the installation is complete you will be presented with a confirmation screen.

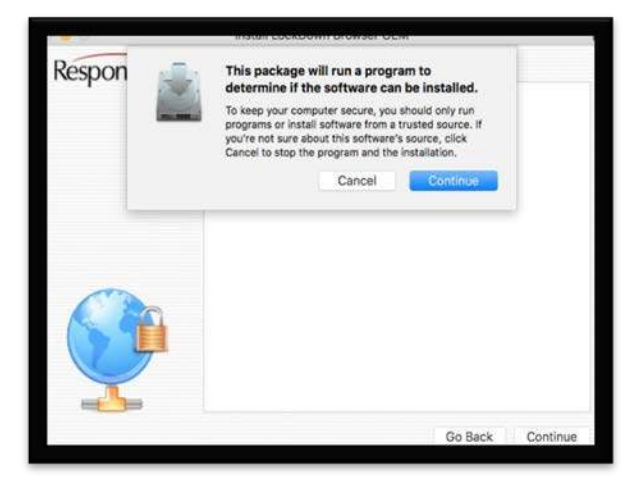

Installer is trying to install new software. Type

Cancel Install Software

our password to allow this.

Name: Joe User Password:

(?)